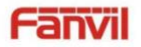

PA3

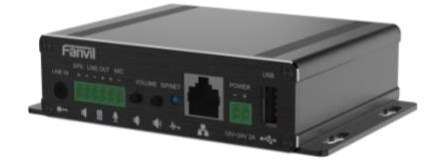

PA3

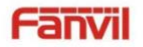

PA3

### 1) Definición de Puertos

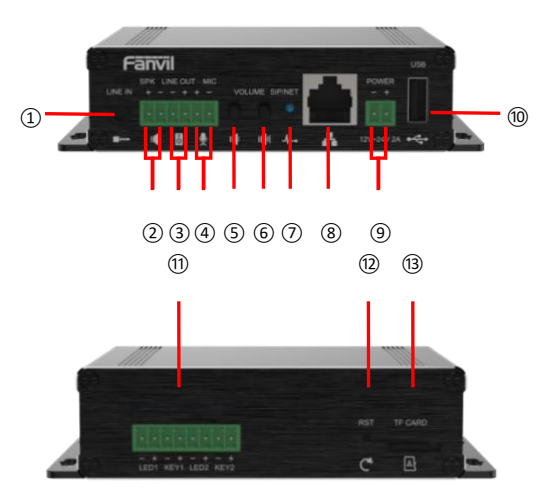

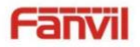

PA3

- Puerto de entrada de línea: entrada de señal de audio, que se utiliza para conectar la entrada de audio externa.
- Puerto de altavoz: según el voltaje de entrada del dispositivo, potencia máxima de salida adaptable.

Altavoz de 4Ω, POE / 10W, 12V / 10W, 18V / 20W, 24V / 30W.

Cuanto mayor sea la impedancia de la bocina, menor será la potencia de salida.

Diámetro de conductor sugerido: 18 AWG o mayor diámetro.

- Puerto de salida de línea: salida de señal de audio, para auriculares externos o altavoces activos.
- Puerto de micrófono: el uso propuesto de micrófono de condensador eléctrico, sensibilidad: -38dB, voltaje de polarización 2.2V. Cable de señal de micrófono Se recomienda utilizar un cable blindado y conectar el cable blindado al tornillo de conexión a tierra, mejorar la antiinterferencia.
- Tecla de disminución de volumen: ajusta el volumen del timbre / volumen de la llamada / volumen de la transmisión. Mantenga presionada la tecla para bajar el volumen para transmitir la dirección IP por voz.
- Tecla de aumento de volumen: ajusta el volumen del timbre / volumen de llamada / volumen de transmisión.
- Destado de la red, el estado de la red, el estado de la llamada, el estado del registro.

Parpadeo rápido: anomalía de red o excepción de cuenta SIP.

Parpadeo lento: durante una llamada.

Siempre brillante: registro exitoso.

Puerto Ethernet: puerto WAN, puerto RJ45 estándar, adaptativo 10 / 100M, admite entrada PoE. Se recomienda utilizar un cable de red categoría cinco o superior.

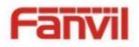

PA3

- Puerto de entrada de energía: entrada de 12V ~ 24V 2A, de acuerdo con el voltaje de entrada para determinar el amplificador de potencia de salida máxima.
- Puerto USB: conecte los periféricos USB, como un disco flash USB, un adaptador USB, etc.
- Puerto del botón de función: conecte el botón de función, puede hacer una llamada de emergencia a través de este botón.
- Tecla de reinicio: presione y mantenga presionada durante 3 segundos, y la luz indicadora se apagará, y el dispositivo se reiniciará y restaurará la configuración de fábrica.
- Puerto de tarjeta TF: conecte la tarjeta TF, que se utiliza para almacenar archivos o registros de audio locales.

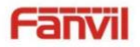

## Guía de Instalación Rápida

### 1. Instalación

El primer paso: el dispositivo con tiras metálicas (propiedad del usuario) fijadas en el lugar de instalación.

El segundo paso: conecte la tecla de función, el altavoz, el micrófono y otros dispositivos periféricos al puerto correspondiente.

El tercer paso: conecte el cable de red y la alimentación, la luz del dispositivo parpadea en nombre de la conexión de alimentación es normal.

### 2. Buscando el Dispositivo

#### Método 1:

Abra el iDoorPhone Network Scanner, haga click en el botón de refrescar para buscar el dispositivo y encontrar la dirección IP.

(Dirección de descarga http://download.fanvil.com/tool/iDoorPhoneNetworkScanner.exe )

| 1 | 33 iDoorPhone Network Scanner(V 1.0) |               |                   |            |             |                 |  |  |
|---|--------------------------------------|---------------|-------------------|------------|-------------|-----------------|--|--|
| 1 | IP Address                           | Serial Munber | MAC Address       | SW Version | Description |                 |  |  |
| ī | 192.168.1.128                        | PA3           | 00:a8:34:68:23:a3 | 2.1.1.2834 | PA3         |                 |  |  |
|   |                                      |               |                   |            |             | <u>B</u> etresh |  |  |

#### Mátodo 2:

Conecte el altavoz, presionando la tecla para bajar el volumen durante 3 segundos (después de 30 segundos después del encendido), el dispositivo transmite automáticamente por voz la dirección IP de la máquina.

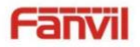

## Guía de Instalación Rápida

#### Método 3:

Mantenga presionada la tecla para subir el volumen durante 3 segundos, el altavoz emite un pitido rápidamente y luego presione rápidamente la tecla para subir el volumen tres veces, el pitido se detendrá. Espere 10 segundos, cambie con éxito a IP dinámica después

El sistema transmite automáticamente la dirección IP por voz. Al cambiarlo de nuevo se convertirá en una dirección IP fija.

| Ajustes por Defecto                       |                                                                      |                           |               |  |  |  |  |  |
|-------------------------------------------|----------------------------------------------------------------------|---------------------------|---------------|--|--|--|--|--|
| Cliente DHCP<br>Predeterminado            | Habilitado por defecto                                               | Dirección IP<br>estática  | 192.168.1.128 |  |  |  |  |  |
| Dirección IP de<br>transmission de<br>voz | Mantenga presionada<br>la tecla de bajar el<br>volume por 3 segundos | Puerto WEB por<br>defecto | 80            |  |  |  |  |  |

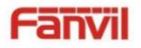

## Guía de Instalación Rápida

### 3. Ajustes Rápidos

#### Paso 1: Conectese a la página del dispositivo

Utilice el acceso IP de entrada del navegador web (por ejemplo: http://192.168.1.128).

El usuario y la contraseña predeterminados son admin.

| User:     |             |
|-----------|-------------|
| Password: |             |
| Language: | English 🔻 🗌 |

#### Paso 2: Configurar la cuenta SIP

Configure la dirección del servidor SIP, el puerto, el nombre de usuario, la contraseña y el usuario SIP con los parámetros de cuenta SIP asignados. Seleccione "Activar" y luego haga clic en [Aplicar] para guardar esta configuración.

| System            | tine kongsie +           |             |   |                             |                                                                                                    |   | Description:             |
|-------------------|--------------------------|-------------|---|-----------------------------|----------------------------------------------------------------------------------------------------|---|--------------------------|
|                   | Register Settings >>     |             |   |                             |                                                                                                    |   | It shows phone           |
| Retwork           | Une Status               | Rephrad     |   | Activate                    | * 0                                                                                                    |   | settings and sig account |
|                   | Wearmannet.              | 8207        | • | Authentication User:        | 8207                                                                                                    |   | settings.                |
| Line              | Display name:            | 8207        | • | Authentication Peesword:    | in the second second se |   |                          |
|                   | Realm                    |             | • | Server Name:                |                                                                                                    | • |                          |
| Intercon settings |                          |             |   |                             |                                                                                                    |   |                          |
|                   | SIP Server 1:            |             |   | SIP Server 2:               |                                                                                                    |   |                          |
| call Link         | Server Address           | 172 18 1.86 |   | Server Address:             |                                                                                                    | • |                          |
|                   | Sarver Port:             | 1000        |   | Server Port                 | 0000                                                                                                    |   |                          |
| Function Key      | Transport Protocoli      | UDP         |   | Taropert Protocol:          | UDP + 0                                                                                                    |   |                          |
| 100               | Repistration Expiration: | (second(a)  | • | Repistration Expension:     | (1830 second(x)                                                                                                    | • |                          |
| Security          |                          |             |   |                             |                                                                                                    |   |                          |
|                   | Proxy Server Address     |             | • | Backup Provy Server Address |                                                                                                    | • |                          |
| Device Log        | Proxy Server Port:       | 5080        | • | Beckup Proxy Server Port:   | 5000                                                                                                    | • |                          |
|                   | Proxy Oter:              |             | • |                             |                                                                                                    |   |                          |
|                   | Broay Danssered.         |             |   |                             |                                                                                                    |   |                          |

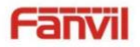

PA3

#### Paso 3: Configure el volumen (Si no está conectado puede saltar)

Configuración de intercomunicador => Configuración de medios => Configuración de medios

Configure el nivel del volumen del dispositivo, como se muestra a continuación, haga clic en [Aplicar].

Ajuste de volumen del altavoz manos libres: nivel normal del volumen del altavoz de la llamada.

Ganancia de micrófono manos libres: nivel del volumen del micrófono.

|                     | Features Media Settings                          | Camera Settings MC                      | AST Action          | Time/Date | Time Plan | Tone                                                     |
|---------------------|--------------------------------------------------|-----------------------------------------|---------------------|-----------|-----------|----------------------------------------------------------|
| ) System            |                                                  |                                         |                     |           |           | NOTE                                                     |
| • Network           | Media Settings >>                                |                                         |                     |           |           | Description:<br>Media settings, you can<br>set the voice |
| + Line              | Default Ring Type:                               | 1 mir                                   | *                   |           |           | coding,volume,ringtones<br>and so on.                    |
| > Intercom settings | Speakerphone Ring Volume:<br>OTML Invited Turne: | p (1~9) ●<br>p (0~9) ●                  |                     |           |           |                                                          |
| + Call List         | Handfree Mic Gain:<br>OPUS Payload Type:         | 101 (96~127)<br>3 (1~9)<br>107 (96~127) | OPUS Sample Rate    | OPU       | LNE *     |                                                          |
| > Function Key      | ILBC Payload Type:<br>Enable VAD:                | 96~127) Ø                               | ILBC Payload Length | 20ms      | • •       |                                                          |
| • Security          | Enable Line-in:<br>Enable Line-out:              | Disable * 🔮<br>Handhee && Lineout * 🔮   |                     |           |           |                                                          |

Paso 4: Configure la tecla de función (Si no está conectado puede saltar)

Configure la tecla de función como se muestra a continuación para un inicio rápido, haga clic en [Aplicar] para guardar esta configuración.

Tipo: tecla de memoria

Número 1 (valor): la tecla de función marcará a este número 1

Número 2 (valor 2): si el número 1 no está disponible, se reenviará al número 2.

Subtipo: marcación rápida

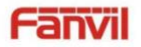

Guía de Instalación Rápida

Línea: línea de trabajo

| > System            |                                            |                      |        |      |       |        |         |              |     |        |   | NOTE                                                                   |
|---------------------|--------------------------------------------|----------------------|--------|------|-------|--------|---------|--------------|-----|--------|---|------------------------------------------------------------------------|
| • Network           | Function                                   | n Key Settin<br>Type | ıgs >> | Name | Value | Value2 | Subtype | Line         |     | Hedia  |   | Description:                                                           |
| + Line              | DSS<br>Key 1<br>DSS                        | Key Event<br>None    | •      |      |       |        | Nore 1  | AUTO<br>AUTO | • D | EFAULT | * | can be defined by soft<br>function key on different<br>call interface. |
| + Intercom settings | Key 2                                      |                      |        |      |       |        |         |              |     |        |   |                                                                        |
| Call List           | > Call List Programmable Key Settings ♥ >> |                      |        |      |       |        |         |              |     |        |   |                                                                        |
| > Function Key      | Advan                                      | ced Settings         | >>     |      |       |        |         |              |     |        |   |                                                                        |
| Security            |                                            |                      |        |      |       |        |         |              |     |        |   |                                                                        |
|                     |                                            |                      |        |      |       |        |         |              |     |        |   |                                                                        |

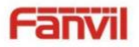

PA3

#### Paso 5: Configure los ajustes del altavoz (Modo de altavoz del panel predeterminado)

Configuración de intercomunicador => Configuración de medios => Altavoz

Modo de altavoz del panel predeterminado, es el terminal del panel de intercomunicación con carcasa, para garantizar el efecto de voz y evita dañar el altavoz, la potencia de salida está limitada a 10W.

|                   | Features Media Settings   | Camera Settings MC | CAST Action            | Time/Date Time |
|-------------------|---------------------------|--------------------|------------------------|----------------|
| System            | Media Settings >>         |                    |                        |                |
|                   | Default Ring Type:        | 1 ways             | •                      |                |
| Network           | Speakerphone Volume:      | 1 (1~9) 0          |                        |                |
|                   | Speakerphone Ring Volume: | B (0~9) 0          |                        |                |
| Line              | DTMF Payload Type:        | 101 (96~127) 0     |                        |                |
|                   | Handfree Mic Gain:        | 0 (1~9)            |                        |                |
| Intercom settings | OPUS Payload Type:        | 107 (96~127)       | OPUS Sample Rate       | OPUS-NB(I *    |
|                   | ILBC Payload Type:        | 97 (96~127)        | ILBC Payload Length    | 20ms 🔻 🕘       |
| Call List         | Enable VAD:               | 0 0                |                        |                |
| 12.00.0101000     | H.264 Payload Type:       | [117](96~127)      | H.265 Payload Type:    | 96~127)        |
| Function Key      | Enable Line-in:           | Deutrie • 0        |                        |                |
| 2                 | Enable Line-out:          | Disable • 0        |                        |                |
| Security          | Speaker                   | Panel Spea *       | External Speaker Power | 10 7 0         |

La información de este documento está sujeta a cambios sin previo aviso. Fanvil no ofrece garantías con respecto a este documento, debido a que el mal uso de este documento es causa

de daños indirectos o incidentales, Fanvil no asume ninguna responsabilidad.

Para obtener más información sobre el producto, visite www.fanvil.comwww.fanvil.com

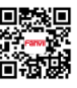

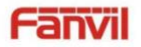

PA3

Si necesita un altavoz de alta potencia para la transmisión, puede ajustarlo al modo de altavoz externo:

| Speaker | External Sp 🔻 | External Speaker Power | 10 🔹 😯 |
|---------|---------------|------------------------|--------|
|         |               |                        |        |

El 10W / 20W / 30W se puede seleccionar de acuerdo con la potencia de la bocina externa.

Pero es necesario combinar el adaptador de corriente correspondiente.

| Adaptador de | Potencia de | Especificaciones del |  |  |
|--------------|-------------|----------------------|--|--|
| Alimentación | Salida      | Altavoz              |  |  |
| РоЕ          | 10W         | 10₩/4Ω               |  |  |
| 12V/2A DC    | 10W         | 10₩/4Ω               |  |  |
| 18V/2A DC    | 20W         | 20W/4Ω               |  |  |
| 24V/2A DC    | 30W         | 30W/4Ω               |  |  |

La información de este documento está sujeta a cambios sin previo aviso. Fanvil no ofrece

garantías con respecto a este documento, debido a que el mal uso de este documento es causa

de daños indirectos o incidentales, Fanvil no asume ninguna responsabilidad.

Para obtener más información sobre el producto, visite www.fanvil.comwww.fanvil.com

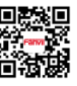